#### 1、 Step flow chart

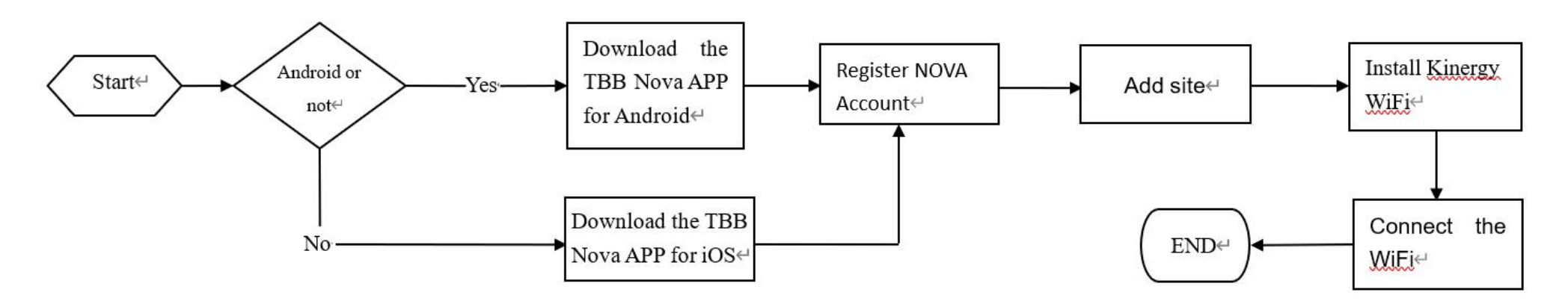

#### $2_{\scriptscriptstyle N}$ TBB NOVA APP download QR code

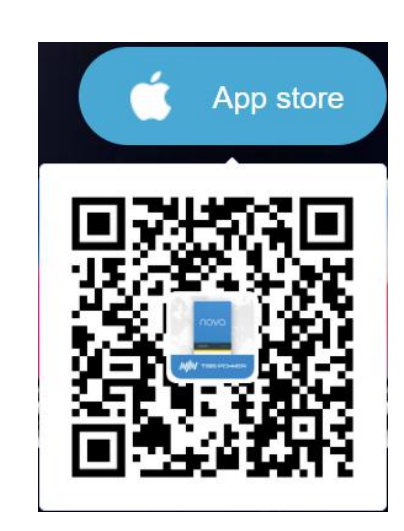

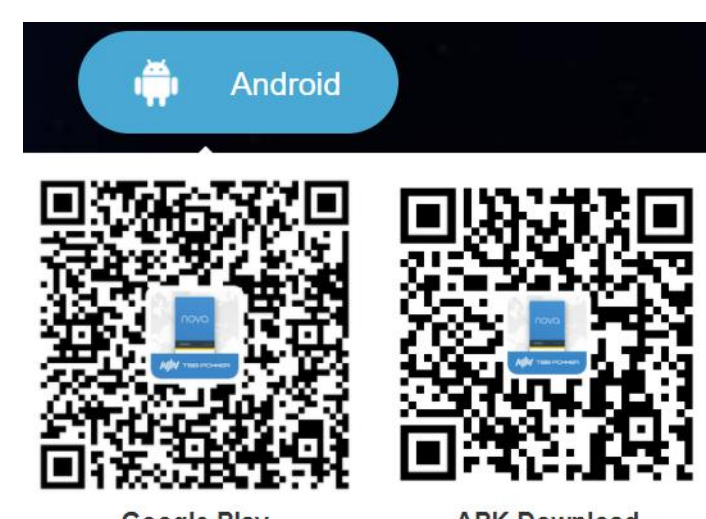

Google Play

# APK Download

0

0 \*

445

### <3> Click [Register]

Company

Dealer

.....

.....

58BvsN

 $\bigcirc$ 

Register

4

Image: point of the point of the

3. Register NOVA Account

<1> Click [Register]

| xiamen                                               | ,     |
|------------------------------------------------------|-------|
| Company                                              |       |
| Please Enter                                         |       |
| Dealer                                               |       |
| Password                                             |       |
| •••••                                                | 0     |
| Confirm Password                                     |       |
| •••••                                                | 0     |
| Email Address                                        |       |
| tbb-power@power.com                                  |       |
| Verification Code                                    | Get   |
| Vive read and agreed with (<br>Terms and Conditions) | (NOVA |
| Posiston                                             |       |

<2> Enter information for registration

| *  |
|----|
|    |
|    |
|    |
|    |
|    |
|    |
|    |
|    |
|    |
|    |
|    |
| *  |
|    |
|    |
|    |
| *: |
|    |
|    |
|    |
| *  |
|    |
|    |
| _  |
|    |
|    |
|    |
|    |
|    |
|    |
|    |
| _  |
|    |
|    |
|    |
|    |
|    |

# 4. Add device

Note: Please refer to the video - 'Add a New Installation on NOVA APP' for detailed operation;

I've read and agreed with (NOVA

Register

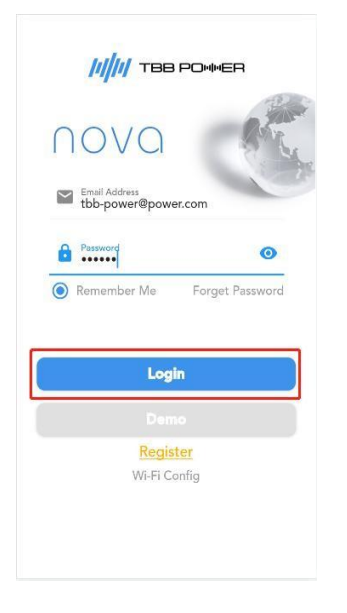

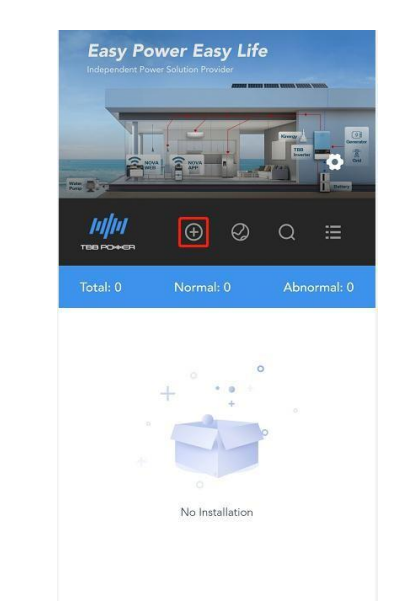

| $\leftarrow$           | Add New Installation                                       | n   |  |
|------------------------|------------------------------------------------------------|-----|--|
|                        | KINERGY - WiFi                                             |     |  |
| Make<br>Kinerg<br>ck12 | e sure the device is online<br>y 5/N number<br>234501234C2 | *   |  |
| Installa<br>Dom        | ne Site                                                    | *   |  |
| Locatio                | 24.557276 Lon:117.911715                                   | * 💿 |  |
| Dealer<br>TBB          |                                                            |     |  |
|                        | Confirm                                                    |     |  |
|                        | Add Existing Installation                                  | 2   |  |

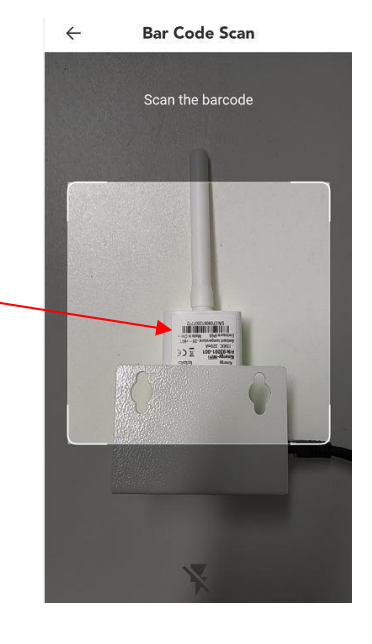

and click [Login]

#### **5. Electrical Installation**

(1) Kinergy-Wifi Module assembly Please refer to the following steps for assembly

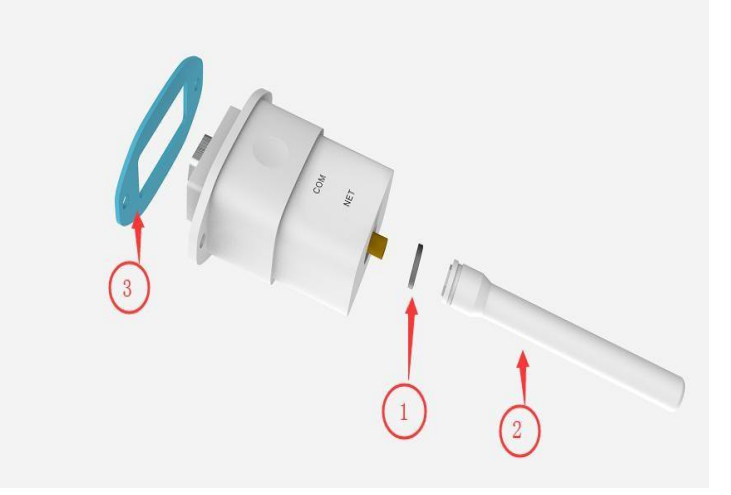

<2>Transfer method (Suitable for RiiO, RiiO Sun and Apollo Maxx series)

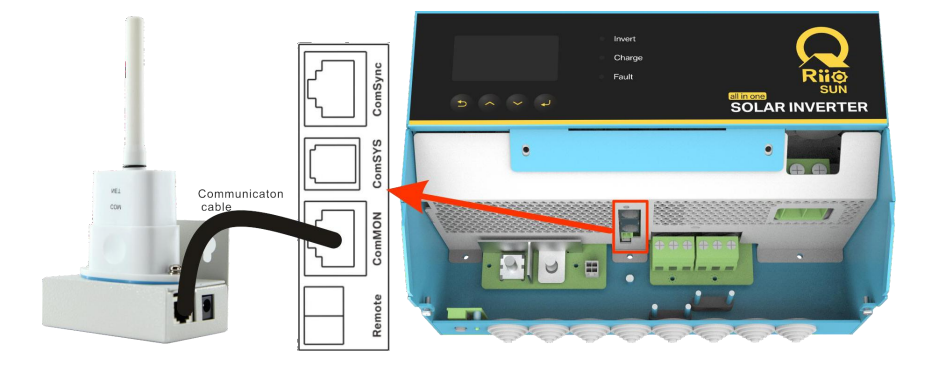

# (2)Connect the device

<1>Direct connection (Suitable for Kinergier Pro series)

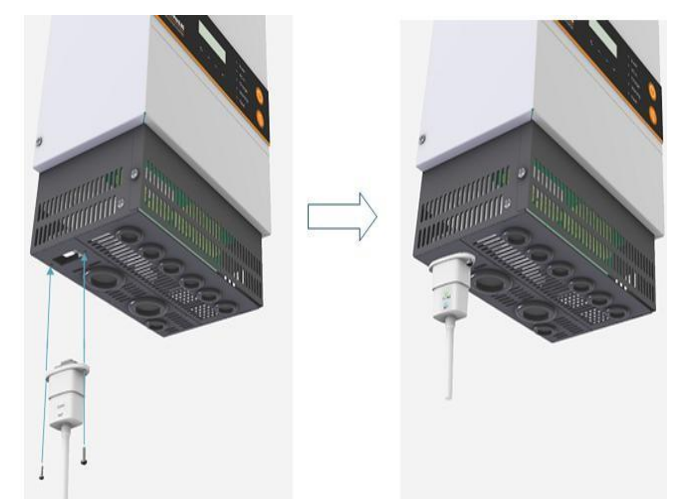

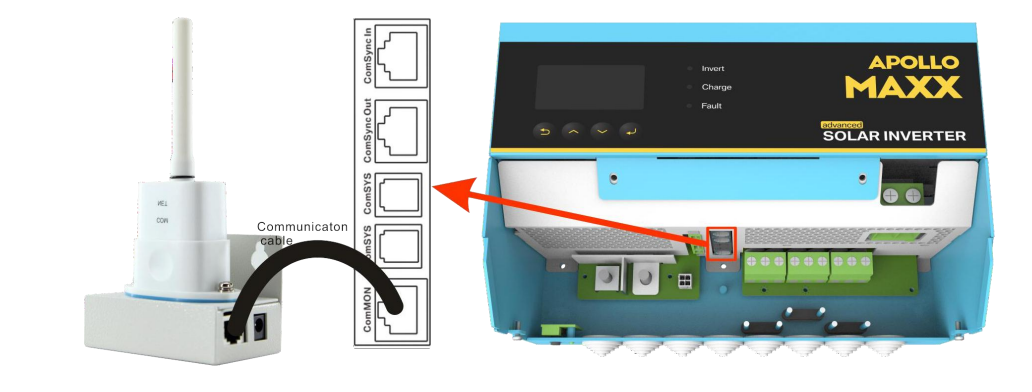

# 6. Wireless Router Configuration (NOTE: Power the equipment first)

Note: Please refer to the video -'WiFi configuration demo video1 or 2' for detailed operation;

(1) Enter the configuration interface

<1>Click the[Wi-Fi Config]

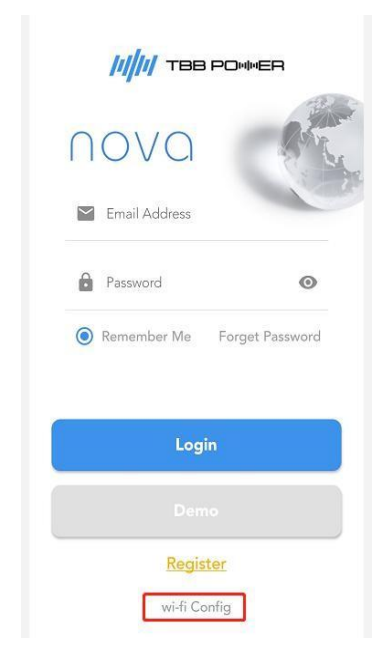

<2> Android: Click the [Manual configuration]

OR

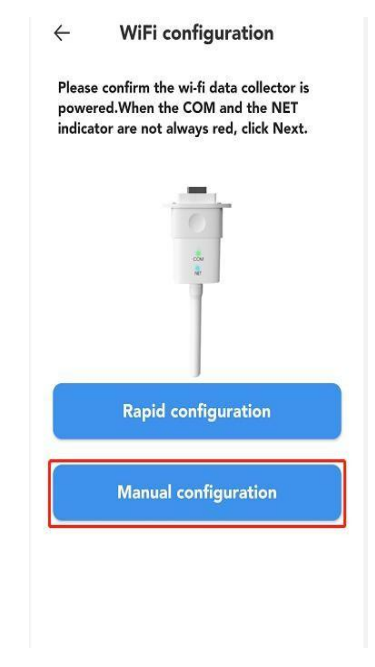

### iOS: Click the [Next step button]

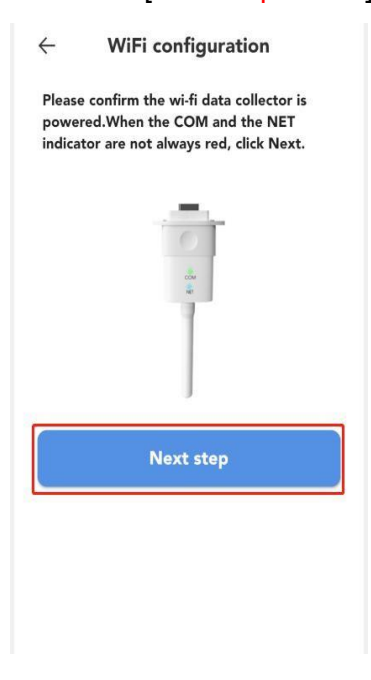

# (2) Connect to the Hotspot of Kinergy-Wifi <1> Click the [To WLAN Setting]

| 4      | WiFi configuration              |  |  |  |  |
|--------|---------------------------------|--|--|--|--|
| Enable | the WLAN connection, select the |  |  |  |  |

<2>Turn on the WLAN scanning function

"""""""" ← WLAN ❻∦■80 16:19

÷

<3> Enter the password: 12345678 and click [CONNECT]

| © © الب <sup>ي</sup> ال <sup>ي</sup> 180 | ©¥IDI(53)+17:14 |
|------------------------------------------|-----------------|
| ← WCM_ck123                              | 4501234C2       |

(\*\*\*\* is the S/N number of the wi-fi data collector)

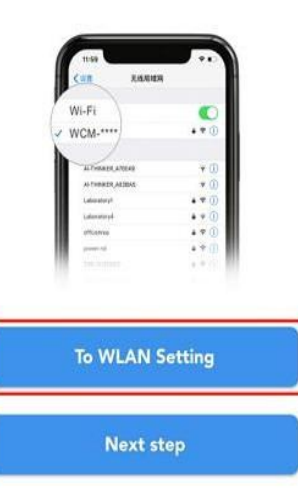

| WLAN                                                        |          |
|-------------------------------------------------------------|----------|
| AVAILABLE NETWORKS                                          |          |
| WCM_ck1234501234C2<br>Connected (no Internet access)        | <b>(</b> |
| TBB-GUEST<br>Saved, encrypted (good quality)                | <b>?</b> |
| Laboratory4-guest<br>Saved, encrypted (available)           | <b></b>  |
| MERCURY_816C<br>Encrypted (available)                       | <b></b>  |
| WCM_CE09110100269A<br>Saved, encrypted (no Internet access) | ()<br>() |
| WCM_ck1234511234A0<br>Saved, encrypted (no Internet access) | <b></b>  |
| WCM_ck123452123406<br>Saved, encrypted (no Internet access) | <b>(</b> |
| WCM_ck223451223422<br>Saved, encrypted (no Internet access) | <b></b>  |
| WCM_ck12345412344D<br>Saved, encrypted (no Internet access) |          |
|                                                             |          |

| Pas   | i SWO  | rd    |       |        |     |     |     | ζ | Ð |
|-------|--------|-------|-------|--------|-----|-----|-----|---|---|
|       | Sho    | w ad  | /ance | d opti | ons |     |     |   |   |
|       |        |       |       |        |     |     |     |   |   |
|       | C      | ANC   | EL    |        | [   | CON | NEC | ŗ |   |
| Ø Sec | sure k | eyboa | ard   |        |     |     |     |   | ¥ |
| 1     | 2      | 3     | 4     | 5      | 6   | 7   | 8   | 9 | C |
| q     | w      | e     | r     | t      | у   | u   | I   | 0 | F |
| а     | s      | d     | f     | ļ      | g ł | ı j | ŀ   | ( | E |
| ↔     | z      | x     | c     | :   \  | / t | n   | n   | n | × |
| ?123  | ,      | Γ     |       |        | -   |     |     |   | ~ |
|       |        |       |       |        |     |     |     |   |   |

# (3) Connect successfully, fill in the router information

<1> Click[ Next step] <2> Enter router information and click [CONFIG]

| (**** is<br>collect | the S/N number o<br>or) | f the wi-fi data |
|---------------------|-------------------------|------------------|
|                     | 1.00                    |                  |
|                     | KRA ARABES              |                  |
|                     | WI-FI                   |                  |
|                     | 2 WCM-****              | .* ()            |
|                     |                         |                  |
|                     | AT 19813, 479149        | * ①              |
|                     | ALTHINGT, ANUMAN        | * (1)            |
|                     | Laboratory1             | • • 0            |
|                     | Laboratory 4            | • • ①            |
|                     | officativa              | a 🕈 🕕            |
|                     | powered .               | 4 T ()           |
|                     | THE PARTIES             |                  |
|                     | To WLAN S               | ietting          |

| $\leftarrow$ | Network Setting          | 0 |
|--------------|--------------------------|---|
| ((.          | Router name<br>TBB-GUEST | Ŧ |
| 6            | Password                 | 0 |
|              | CONFIG                   |   |
|              |                          |   |
|              |                          |   |
|              |                          |   |
|              |                          |   |
|              |                          |   |

7. Common Fault Analysis <1> Indicator status description

| Serial number | Indicator light | Indicator status                          | Description                                                                  |
|---------------|-----------------|-------------------------------------------|------------------------------------------------------------------------------|
|               |                 | Flashing red                              | Loss of communication between the Kinergy-Wifi and the inverter              |
| 1             | СОМ             | Flashing green                            | The Kinergy-Wifi is communicating with the inverter                          |
|               |                 | The indicator light is off                | The Kinergy-Wifi has successfully communicated with the inverter             |
|               |                 | Flashing red                              | The Kinergy-Wifi is not connected to the network                             |
|               | NET             | Red light is always on                    | The Kinergy-Wifi is trying to connect to the server                          |
| 2             |                 | Flashing green                            | The Kinergy-Wifi is establishing communication with the server               |
|               |                 | Steady green                              | The Kinergy-Wifi is successfully connected to the server                     |
| 3             |                 | The traffic lights flash at the same time | Hardware will enter self-check mode when the Kinergy-Wifi is just powered on |
|               |                 | Red light is always on at the same time   | Identify the device when the Kinergy-Wifi is just powered on                 |

# <2> Question row insert check

| No | Description                                                                     | Solution                                                                                                    |
|----|---------------------------------------------------------------------------------|----------------------------------------------------------------------------------------------------|
| 1  | The site remains offline                                                        | <ul> <li>Kinergy NET indicator light blinks red:</li> <li>1、WiFi password setting error, reconfigure the WiFi;</li> <li>2、No network. Check if the router device is abnormal.</li> </ul>                                           |
|    |                                                                                 | Site adding error. Check if the serial number of the site matches that of the Kinergy WiFi device                                                                                                    |
| 2  | Invalid Kinergy S/N number                                                      | Check if the serial number is consistent with that on Kinergy, especially for the 'O' and '0'; If the serial number is incorrectly read, clear it and then manually enter it.                                                      |
| 3  | The system device fails to read properly                                        | Power off the system completely, then turn it back on;                                                                                                    |
| 4  | The WiFi configuration request has timed out                                    | Retry;                                                                                                    |
| 5  | The site has been registered, indicating that the system ID has already existed | Please check if the system ID has already been added because a system ID ca<br>n only be added to one account and can not be added to another account. You<br>can only visit this system if the ID owner shares the site with you. |